## Completing the Western Union Bank Details Form

An email from <u>education@westernunion.com</u> will be sent to your university email address titled "Payment from University of Kent – Action Required".

## The link in the email will be valid for 10 calendar days. Please ensure you complete your details within this time.

Contained in the email is a unique reference number which you can quote in case of any queries.

Click on the "Complete Payment Form" link contained in the email

| Payment from Uni             | versity of Kent - Action required                                                                                                    |                                                                                                    |
|------------------------------|----------------------------------------------------------------------------------------------------|----------------------------------------------------------------------------------------------------|
| E education@w                | esternunion.com                                                                                                    | $\begin{array}{c c} & & \\ & & \\ \hline & & \\ & \\ & \\ & \\ & \\ & \\$                                          |
| i If there are problems with | how this message is displayed, click here to view it in a web browser.                                                                                                    |                                                                                                    |
|                              | WesternUnion WU         Dear         A payment from University of Kent is pending your your banking details in order to complete the payment the required form. Note that no username or part to the required form. Note that no username or part of the required form. Note that no username or part of the required form. Note that no username or part of the required form. Note that no username or part of the required form. Note that no username or part of the required form. Note that no username or part of the required form. Note that no username or part of the required form. Note that no username or part of the required form. | action. Please provide<br>nent. Click below and fill<br>assword is needed.                                         |
|                              | University of Kent has partnered with Western Unio<br>to your bank account.<br>After you complete the form, your request will be re-<br>Kent. Upon their approval Western Union will proce<br>promptly.<br>If you have questions about this payment or the pro-<br>to University of Kent directly and reference # RVGE<br>Sincerely,<br>The Western Union Team                                                                                                    | on to process a payment<br>eviewed by University of<br>ess the payment<br>ocess, please reach out<br>BUK400070951. |

## The following page will load:

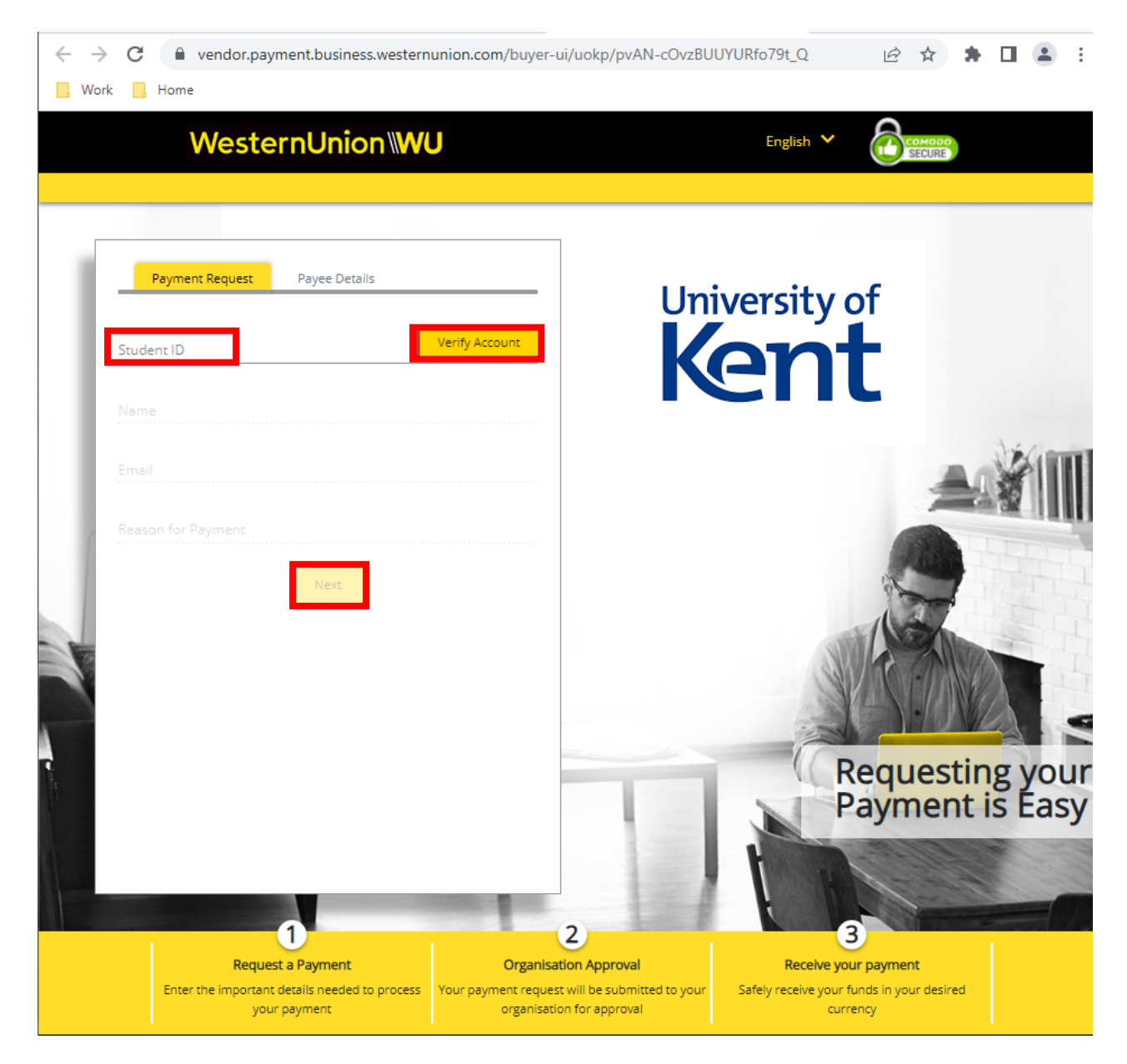

In the Student ID field enter your Student Number then click on Verify Account.

This will pull through your name, your email address and confirm the reason for payment.

Click on Next.

Enter the following details:

- Beneficiary Type Select Individual
- Payee Name Your name will show automatically
- Bank Country Select the Country where your bank account is held
- Currency Select the Currency of your bank account
- Further Credit This is to be completed if the payment is to go to a bank account that is not held in your name.

| Payment Request Payee Details    |   |
|----------------------------------|---|
| – Payee Details                  |   |
| Beneficiary Type * Individual    |   |
| Payee Name *                     |   |
| Bank Country *<br>United Kingdom | - |
| Currency *<br>British Pound      | Ŧ |
| Further Credit                   |   |
| Cancel & Start Again             |   |
| Next                             |   |
|                                  |   |
|                                  |   |
|                                  |   |

When the above details have been entered click Next

The next page requires you to enter:

- Your address details,
- Phone Number (optional) and
- Notification Email Please use your university email address.

| Payment Request                   | Payee Details      |            |
|-----------------------------------|--------------------|------------|
| 1 Payee Details                   |                    | Complete 🗸 |
| <ul> <li>Payee Address</li> </ul> |                    |            |
| Street Address                    |                    |            |
| City                              |                    |            |
| County                            |                    |            |
| Post Code                         |                    |            |
| Country *<br>United Kingdom       |                    | •          |
| Phone Number                      |                    |            |
| Notification Email *              |                    |            |
| Language<br>English               |                    | •          |
| Car                               | ncel & Start Again |            |
|                                   | Next               |            |

When the above details have been entered click Next

The next page requires you to enter:

- Your bank account number,
- Bank name,
- Bank address,
- SWIFT Code This can also be known as a BIC Code
- Sort Code

These details should be available on a recent bank statement.

| 1 Payee Details             | Complete 🗸          |
|-----------------------------|---------------------|
| 2 Payee Address             | Complete 🗸          |
| Bank Account Details        |                     |
| Search By IBAN Search By De | tails Enter Details |
| Account Number *            |                     |
|                             |                     |
| Bank Name ^                 |                     |
| Street Address              |                     |
| Ciny                        |                     |
| City                        |                     |
| County                      |                     |
| Post Code                   |                     |
| , ost code                  |                     |
| SWIFT Code *                |                     |
| Sort Code *                 |                     |
|                             |                     |
| Cancel & Start Ag           | ain                 |
|                             |                     |

If your bank is outside of the United Kingdom, the form will display details relevant to the bank country. For example, if the bank country was France the form would request your IBAN number.

When the above details have been entered click on Next

Western Union Payment Form User Guide August 2022

You will need to review and agree to the Terms of Use and Online Privacy Statement

Once you have done this click Submit

| 1 —— Payee Detai  | ls                                                | Complete        | ~  |
|-------------------|---------------------------------------------------|-----------------|----|
| 2 — Payee Address |                                                   | Complete        | `  |
| 3 — Bank Accou    | nt Details                                        | Complete        | `  |
| Review and Submit | erms of Use and ha                                | ave reviewed th | ne |
| Review and Submit | erms of Use and ha                                | ave reviewed th | ne |
| Review and Submit | erms of Use and h<br>ement                        | ave reviewed th | ne |
| Review and Submit | erms of Use and h<br>ement<br>ancel & Start Again | ave reviewed th | ne |

You will then receive an on-screen confirmation that your payment request has been submitted.

This will be followed up by a confirmation email.

| Your payment request has<br>been submitted to University<br>of Kent.<br>Thank You |
|-----------------------------------------------------------------------------------|
| INANK YOU Reference Number RVGBUK400070951                                        |